1-Abrir o SIE/11-Educação/11.2Controle Acadêmico/11.02.05-Histórico Escolar/**11.02.05.04-Solicitação de Alteração Curricular** (Figura 1);

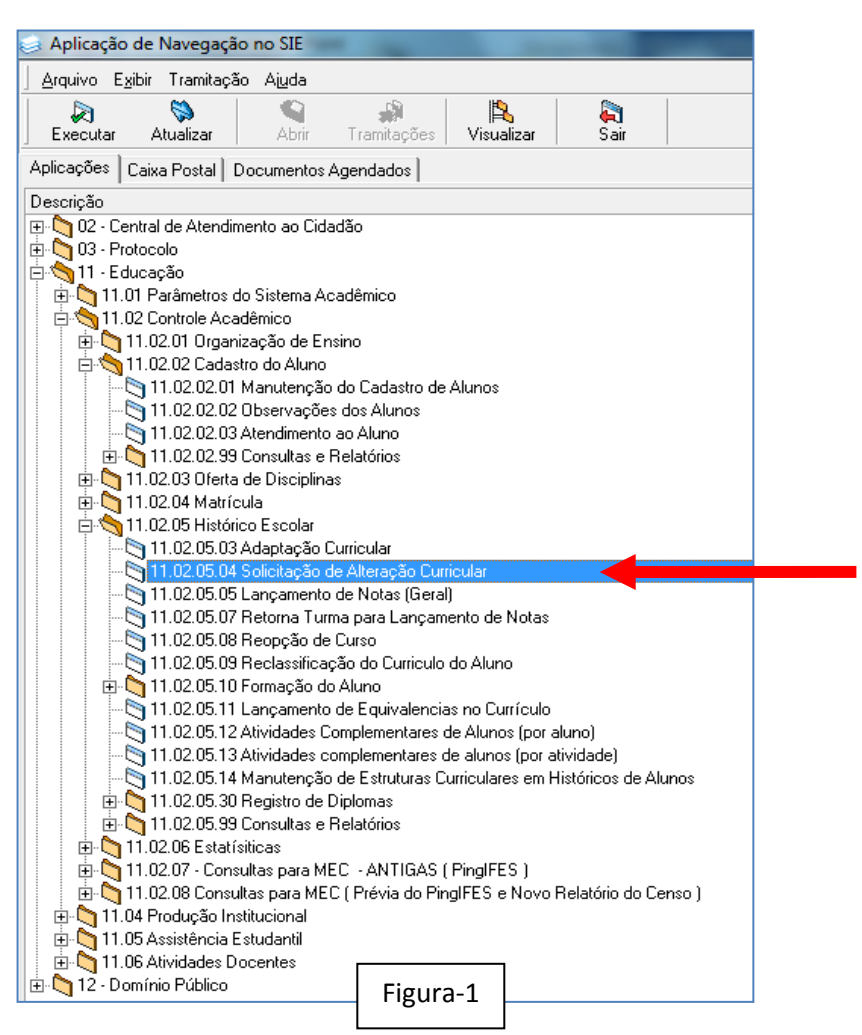

2-Clicar em NOVO /Localizar o aluno (Figura-2):

| 11.02.05.04 Solicitação de Alteração Curricu   | lar                      |                    |                                         | - 0 <mark>- X</mark> |
|------------------------------------------------|--------------------------|--------------------|-----------------------------------------|----------------------|
| Arquivo Exibir Tramitação Outros Ajuda         | alizar Propriedades      | D a<br>Novo Tram   | tações Enviar                           | UNIRID               |
| Documento de alteração no curriculo Itens de o | corrência no currículo 🛛 | Motivos da ocorrêr | cia do currículo                        |                      |
| Matrícula do Aluno                             | 0                        |                    | Forma de                                | Evasão               |
| Turno do Alui Código do Curso Nome Unid        | ade                      |                    | Número •                                | /ersão               |
| Tipo documento                                 | Situação                 |                    | Número d                                | o Processo           |
| Código do Curso                                |                          |                    | Versão do                               | curso                |
| 从 凾 ■ kn │Default                              |                          | B Z <u>U</u>  ≣    | 1 I I I I I I I I I I I I I I I I I I I |                      |
| <b>*</b> · · · · ·                             |                          |                    |                                         | · ·                  |
|                                                |                          |                    |                                         |                      |
|                                                |                          |                    |                                         |                      |
| Localizar Matrícula do Aluno                   | 003 - Incluindo          |                    | Salvar<br>ramon.costa frA               | Cancelar             |
|                                                | Figura-2                 |                    |                                         |                      |

3-No campo **"Tipo documento"** Selecionar "Solicitação de Mobilidade Acadêmica" e no campo **"Situação"** selecionar "Mobilidade Acadêmica Internacional " ou "Mobilidade Acadêmica Nacional/Andifes" (Figuras 3 e 4):

4-Após os Passos Acima Clique em "Salvar" (Fígura-4);

| Arquivo Evibir Tramitação Outros Ajuda                                                                                                    |                                                                                                    |
|----------------------------------------------------------------------------------------------------|----------------------------------------------------------------------------------------------------|
|                                                                                                    |                                                                                                    |
| Novo Alterar Excluir Localizar Propriedades Novo Tramitações                                                                                                    | Enviar                                                                                                    |
| Documento de alteração no curriculo   Itens de ocorrência no currículo   Motivos da ocorrência do                                                                                                    | currículo                                                                                                    |
| Dados do Aluno no Curso<br>Matrícula do Aluno Nome Aluno                                                                                                    | Forma de Evasão                                                                                                    |
| 20091423009 Circle FLAVIA ARANHA PIMENTEL                                                                                                    | Sem evasão<br>Número versão                                                                                                    |
| Integral 423 Música - Licenciatura (I)                                                                                                    | 2006/1                                                                                                    |
| Tipo documento Situação                                                                                                    | Número do Processo                                                                                                    |
| Solicitação de Francamento Total                                                                                                    | Versão do curso                                                                                                    |
| Solicitação de Uspensa de Usciplinas<br>Solicitação de Exclusão de Disciplina do Currículo<br>Solicitação de Inclusão de Disciplina no Currículo                                                                                                    | <b></b>                                                                                                    |
| Solicitação de Mobilidade Acadêmica<br>Solicitação de Reingresso de Aluno                                                                                                    | ≣   :=                                                                                                    |
| Solicitação de Trancamento Parcial                                                                                                    | <del></del>                                                                                                    |
|                                                                                                    |                                                                                                    |
|                                                                                                    |                                                                                                    |
|                                                                                                    |                                                                                                    |
| 1                                                                                                    |                                                                                                    |
|                                                                                                    | Salvar Cancelar                                                                                                    |
| po documento [Real]  003 - Incluindo  ramor                                                                                                    | n.costa frACMOcorCuri                                                                                                    |
|                                                                                                    |                                                                                                    |
| 11.02.05.04 Solicitação de Alteração Curricular                                                                                                    |                                                                                                    |
|                                                                                                    |                                                                                                    |
| Novo Alterar Excluir Localizar Propriedades Novo Tramitações                                                                                                    | Enviar                                                                                                    |
| Documento de alteração no curriculo   Itens de ocorrência no currículo   Motivos da ocorrência do cur                                                                                                    | rículo                                                                                                    |
| Matrícula do Áluno Nome Áluno                                                                                                    |                                                                                                    |
|                                                                                                    | Forma de Evasão                                                                                                    |
| Induite and to a participation     Induite and to a participation       20091423009     Image: State of the participation of the participation of the partipation                        | Forma de Evasão<br>Sem evasão<br>Número versão                                                                                                    |
| International do Patricio International Patricio   20091423009 International Patricio   Turno do Alui Código do Curso   Integral Integral                                                                                                    | Forma de Evasão<br>Sem evasão<br>Número versão<br>2006/1                                                                                                    |
| Turno do Alur Código do Curso FLÁVIA ARANHA PIMENTEL   Turno do Alur Código do Curso Nome Unidade   Integral 423 Música - Licenciatura (I)                                                                                                    | Forma de Evasão<br>Sem evasão<br>Número versão<br>2006/1<br>Número do Processo                                                                                                    |
| 20091423009 FLÁVIA ARANHA PIMENTEL   Turno do Alur Código do Curso FLÁVIA ARANHA PIMENTEL   Tipo documento Música - Licenciatura (I)   Solicitação de Mobilidade Acadêmica Mobilidade Acadêmica Internacio    Código do Curso Curso   Mobilidade Acadêmica Mobilidade Acadêmica (Internacio                                                                                                    | Forma de Evasão<br>Sem evasão<br>Número versão<br>2006/1<br>Número do Processo                                                                                                    |
| Internation Internation   Image: Second Second Seco | Forma de Evasão<br>Sem evasão<br>Número versão<br>2006/1<br>Número do Processo                                                                                                    |
| Internation Pointernation   20091423009 FLÁVIA ARANHA PIMENTEL   Turno do Alui Código do Curso Nome Unidade   Integral 423   Tipo documento Situação   Solicitação de Mobilidade Acadêmica Mobilidade Acadêmica Internacio ▼   Código do Curso Curso   Mobilidade Acadêmica Acadêmica Internacio ▼   Mobilidade Acadêmica/Andifes   X 目     Name   X 目     Y   X 目     Y                                                                                                    | Forma de Evasão<br>Sem evasão<br>Número versão<br>2006/1<br>Número do Processo                                                                                                    |
| Internet and P     Pointe Anima     Pointe Anima     Integral     Integral     Integratintegral                                                                                                    | Forma de Evasão<br>Sem evasão<br>Número versão<br>2006/1<br>Número do Processo                                                                                                    |
| International do Planto   FLÁVIA ARANHA PIMENTEL     Turno do Alur Código do Curso   FLÁVIA ARANHA PIMENTEL     Tipo documento   Música - Licenciatura (I)     Tipo documento   Situação     Solicitação de Mobilidade Acadêmica   Mobilidade Acadêmica Internacio      Código do Curso   Curso     Mobilidade Acadêmica   Mobilidade Acadêmica/Andifes     Solicitação   Curso     Mobilidade Acadêmica/Andifes   Mobilidade Acadêmica/Andifes     X   Image: Solicitação Internacional em 2011/2 na Universidade de Salaman                                                                                                    | Forma de Evasão<br>Sem evasão<br>Número versão<br>2006/1<br>Número do Processo<br>Versão do curso<br>E E E E E E E E E E E E E E E E E E E                                                                                                     |
| International do Participation   International Province Analysis     Integral   Image: Straight of the straight of the straight of the                                 | Forma de Evasão<br>Sem evasão<br>Número versão<br>2006/1<br>Número do Processo<br>Versão do curso<br>Versão do curso<br>Versão do curso<br>Versão do curso<br>Aqui você poderá Inserir Alguma Observação<br>Como por exemplo, a Universidade onde ser<br>Devlicade to the bulk do fina transmission                                                                                                    |
| Integral   Control Addition     Integral   Control Addition     Turno do Alur   Código do Curso     Integral   Integral     Integral   Integral <                                                                                                    | Forma de Evasão<br>Sem evasão<br>Número versão<br>2006/1<br>Número do Processo<br>Versão do curso<br>International de la curso<br>International de la curso<br>Aqui você poderá Inserir Alguma Observação<br>Como por exemplo, a Universidade onde ser<br>Realizada a Mobilidade Acadêmica, Disciplin<br>serem cursadas etc                                                                                                    |
| International do Paulio   International do Paulio     [20091423009   Integral     Turno do Alui   Código do Curso     Mobilidade Acadêmica   Mobilidade Acadêmica Internacio     Código do Curso   Mobilidade Acadêmica Internacio     Código do Curso   Mobilidade Acadêmica Internacio     Viene Matrix   Nome Unidade     Código do Curso   Mobilidade Acadêmica Internacio     Viene Matrix   Nome Unidade     Viene Matrix   Nome Unidade     Viene Matrix   Viene Matrix     Viene Matrix   Viene Matrix     Viene Matrix                                                                                                    | Forma de Evasão<br>Sem evasão<br>Número versão<br>2006/1<br>Número do Processo<br>Versão do curso<br>Image: Sem evasão<br>Número do Processo<br>Versão do curso<br>Image: Sem evasão<br>Versão do curso<br>Image: Sem evasão<br>Versão do curso<br>Image: Sem evasão<br>Aqui você poderá Inserir Alguma Observação<br>Como por exemplo, a Universidade onde sem<br>Realizada a Mobilidade Acadêmica, Disciplin<br>serem cursadas etc                                                                                                    |
| Integral   B > Mill     Integral   Código do Curso     Integral   423     Tipo documento   Música - Licenciatura (I)     Solicitação de Mobilidade Acadêmica   Mobilidade Acadêmica Internacio ▼     Código do Curso   Curso     Código do Curso   Curso     Mobilidade Acadêmica / Mobilidade Acadêmica / Mobilidade Acadêmica / Andifes     X   E     X   E     X   E     X   E     X   E     X   E     X   E     X   E     X   E     X   E     X   E     X   E     X   E     X   E     X   E     X   E     X   E     X   E     X   E     X   E     X   E     X   E     X   E     X   E     X   E     X   E                                                                                                    | Forma de Evasão<br>Sem evasão<br>Número versão<br>2006/1<br>Número do Processo<br>Versão do curso<br>I I I I I I I I I I I I I I I I I I I                                                                                                     |
| Internation   Internation     [20091423009]   Image: FLAVIA ARANHA PIMENTEL     Turno do Alur Código do Curso   Mone Unidade     Integral   [423]     Tipo documento   Situação     Solicitação de Mobilidade Acadêmica   Mobilidade Acadêmica Internaciol Conso     Código do Curso   Curso     Mobilidade Acadêmica Acadêmica   Mobilidade Acadêmica Internacio Conso     X   Image: Solicitação de Mobilidade Acadêmica Internacio Conso     X   Image: Solicitação de Curso     X   Image: Solicitação de Curso     X   Image: Solicitação de Curso     Image: Solicitação de Curso   Image: Solicitação de Curso     Mobilidade Acadêmica Internacio   Image: Solicitação de Curso     X   Image: Solicitação de Curso     Image: Solicitação de Curso   Image: Solicitação de Curso     X   Image: Solicitação de Curso   Image: Solicitação de Curso     X   Image: Solicitação de Curso   Image: Solicitação de Curso     X   Image: Solicitação de Curso   Image: Solicitação de Curso     X   Image: Solicitação de Curso   Image: Solicitação de Curso     A Aluna Encontra-se em Mobilidade Acadêmica Internacional em 2011/2 na U                                                                                                    | Forma de Evasão<br>Sem evasão<br>Número versão<br>2006/1<br>Número do Processo<br>Versão do curso<br>Interestante<br>Realizada a Mobilidade Acadêmica, Disciplin<br>serem cursadas etc<br>Salvar<br>Cancelar<br>ostal trACMOcorCun                                                                                                    |
| Internation   Internation     [20091423009   Image: FLAVIA ARANHA PIMENTEL     Turno do Alui   Código do Curso     Integral   423     Tipo documento   Situação     Solicitação de Mobilidade Acadêmica   Mobilidade Acadêmica Internacio Internacio     Código do Curso   Curso     Código do Curso   Curso     Mobilidade Acadêmica Internacio   Mobilidade Acadêmica/Andifes     X   Image: Situação     X   Image: Situação                                                                                                    | Forma de Evasão     Sem evasão     Número versão     2006/1     Número do Processo     Versão do curso     Image: Sem evasão     Versão do curso     Image: Sem evasão     Versão do curso     Image: Sem evasão     Versão do curso     Image: Sem evasão     Versão do curso     Image: Sem evasão     Image: Sem evasão     Aqui você poderá Inserir Alguma Observação     Como por exemplo, a Universidade onde ser     Realizada a Mobilidade Acadêmica, Disciplin     serem cursadas etc     Salvar   Cancelar     Image: Salvar   Cancelar |

5-Depois clique na Aba em "Itens de Ocorrências no Currículo" clique em "Novo":

| 😂 11.02.05.04         | Solicitação de | e Alteração | Curricular     |                   |            |               |                    |                           |
|-----------------------|----------------|-------------|----------------|-------------------|------------|---------------|--------------------|---------------------------|
| Arquivo E <u>s</u> ib | r Tramitação   | Outros A    | Ajuda<br>Ma    | Propriedades      | D<br>Novo  | n Tramitações | Enviar             |                           |
| Documento d           | e alteração no | curriculo   | tens de ocorrê | ncia no currículo | Motivos da | Cana Horária  |                    |                           |
|                       |                |             |                | Jonday            |            |               | 10 • 12            |                           |
|                       |                |             |                | Aqui              |            |               |                    |                           |
|                       |                |             |                |                   |            |               |                    |                           |
|                       |                |             |                |                   |            |               |                    |                           |
|                       |                |             |                |                   |            |               |                    |                           |
|                       |                |             |                |                   |            |               |                    |                           |
|                       |                |             |                |                   |            |               |                    |                           |
|                       |                |             |                |                   |            | ramon.c       | Salvar<br>osta frA | Cancelar<br>CMOcorCuri // |
|                       |                |             |                | Figura-5          |            |               |                    |                           |

6-Aparecerá esta Telinha (abaixo) com as Informações Preenchidas automaticamente pelo sistema (Verifique se está correto o ano e o semestre em que o aluno estará em Mobilidade Acadêmica), Marque a opção **Aceito**: "*Sim*" e clique em "Salvar".(Figura-6)

| 😝 😂 11.02.05.04 Solicitação de Alteração Curricular |                       |                                  |                      | 3         |
|-----------------------------------------------------|-----------------------|----------------------------------|----------------------|-----------|
| Arquivo Exibir Tramitação Outros Aiuda              | 1079                  |                                  |                      | 2         |
| Novo Alterar Excluir Localizar                      | ₩<br>Propriedades     | L <b>⇔</b> ⊯<br>Novo Tramitações | Enviar               | 10        |
| Documento de alteração no curriculo Itens de ocorrê | ncia no currículo 🛛 M | otivos da ocorrência do c        | urrículo             |           |
| Código da Atividade Nome da Atividade               | Situação              | Carga Horár                      | ia To ⊽  Aceito      |           |
| 😸 11.02.05.04 Solicitação de Alteração Curricular   |                       |                                  |                      | x         |
| Arquivo Egibir Tramitação Outros Ajuda              |                       |                                  |                      | - Ŷa      |
| Novo Alterar Excluir                                |                       |                                  |                      | UNIRIO    |
| Documento de alteração no curriculo : Solicitação   | o de Mobilidade /     | Acadêmica do Aluno               | FLÁVIA ARANHA PI     | MENTEL    |
| Código da disciplina Nome disciplina                |                       |                                  |                      |           |
| Ana Barfada                                         |                       |                                  | <b>/</b>             |           |
| 2011 2*. Semestre                                   |                       |                                  | → Aceito<br>Sim      | O Não     |
|                                                     |                       |                                  |                      |           |
|                                                     |                       |                                  | Salvar               | Cancelar  |
|                                                     | 003 - Incluindo       |                                  | ramon.costa frTranca | amento // |
|                                                     |                       |                                  |                      |           |
|                                                     | Figura-6              |                                  |                      |           |

## 7-Depois Feche a tela clicando no botão

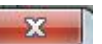

| a 11.02.05.04 Solicitação de Alteração Curricular                                                                  |
|----------------------------------------------------------------------------------------------------|
| Arquivo Exibir Tramitação Outros Aiuda                                                                             |
| Código da disciplina   Nome disciplina     M08001   Mobilidade Acadêmica     Ano   Período     2011   2°. Semestre |
| Salvar Cancelar<br>ramon.costa frTrancamento //                                                                    |

8-Observe que aparecerá uma Informação num quadro Azul (seleção) (Figura8), Depois clique no Botão "*Enviar"* :

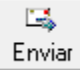

| 11.02.0         | 5.04 So         | olicitação de | e Alteraçã   | ăo Curricular   |               |          |            |                     |            |        |             | ſ |
|-----------------|-----------------|---------------|--------------|-----------------|---------------|----------|------------|---------------------|------------|--------|-------------|---|
| <u>A</u> rquivo | E <u>x</u> ibir | Tramitação    | Outros       | Ajuda           |               |          |            |                     |            |        | DŶC         |   |
| D<br>Novo       |                 | Alterar       | X<br>Excluir | di Localizar    | Propried      | ades     | D<br>Novo  | ရှိ)<br>Tramitações | 📑<br>Envia | ar     |             |   |
| Docume          | nto de          | alteração no  | curriculo    | ltens de ocorré | ència no curr | rículo   | Motivos da | ocorrência do cu    | arrículo   |        | (           |   |
| Código (        | da Ativio       | lade          | Nome da      | Atividade       |               | Situação |            | Carga Horária       | a To ⊽     | Aceito |             |   |
|                 |                 |               |              |                 |               |          |            |                     |            |        |             |   |
|                 |                 |               |              |                 |               |          |            |                     | Salvar     |        | Cancelar    |   |
|                 |                 |               |              |                 |               |          |            | ramon.c             | osta       | frACMO | DcorCuri // |   |
|                 |                 |               |              |                 | Figura-       | -8       |            |                     |            |        |             | - |

9-Aparecerá a Telinha abaixo clique em **OK** para enviar a Solicitação.

| 11.02              | 2.05.04 Solicitação de Alteração Curricular                                                                                                    |        |
|--------------------|----------------------------------------------------------------------------------------------------|--------|
| Doc<br>Códi<br>MOE | Tramitações   Filtros     Fluxo   Envia para Análise - Deferimento / Indeferimento     Destino:   Acadêmico - Secretaria de Ensino     Destino   Documento vinculado     Acadêmico - Secretaria de Ensino | Aceito |
|                    | Despacho<br>Aqui você poderá escrever seu despacho<br>OK Cancelar<br>ramon.costa frmEnvioDocFlu                                                                                                    |        |
| <u> </u>           | Figura-9                                                                                                    |        |

10-Confirme o Recebimento em OK (Figura10).

| Informação |                                  | <b>X</b>             |
|------------|----------------------------------|----------------------|
|            | - Confirma o envio d<br>OK Cance | lo documento?<br>lar |
|            | Figura-10                        |                      |

11-O responsável Pelo Deferimento/Indeferimento receberá em sua "Caixa Postal" e aplicará os passos 6, 7, 8 e 9 Acima.

Observe que sairá no Histórico Escolar que o aluno encontra-se em 2011/2 (nosso exemplo) em Mobilidade Acadêmica:

| Matrícu  | la:                                               | Período Atual: 6º Semestre |     |        |                                  |        |  |  |
|----------|---------------------------------------------------|----------------------------|-----|--------|----------------------------------|--------|--|--|
| Nome A   | luno                                              |                            |     |        |                                  |        |  |  |
| ACR0089  | REGÊNCIA CORAL II - RCO II                        | 2                          | 30  | 10,00  | 100,00 APV- Aprovado             |        |  |  |
|          | Total Créditos/Carga Horária cursados no Período: | 17                         | 310 |        | Coeficiente de Rendimento:       | 9,0600 |  |  |
| Período: | 1°. Semestre de 2011                              |                            |     |        |                                  |        |  |  |
| Código   | Nome Disciplina/Atividade                         | CR                         | C.H | Média  | Freq. Situação                   | Local  |  |  |
| AEM0100  | ESTÁGIO CURRICULAR SUFERVISIONADO I               | 3                          | 90  | 10,00  | 97,78 APV- Aprovado              |        |  |  |
| ACR0042  | HARMONIA II - HAR II                              | 4                          | 60  | 9,20   | 100,00 APV- Aprovado             |        |  |  |
| ACR0068  | FERCEPÇÃO MUSICAL A VANÇADA II - PEMA II          | 4                          | 60  | 9,00   | 100,00 APV- Aprovado             |        |  |  |
| ACR0077  | FRÁTICA DE REGÊNCIA CORAL I - PROO I              | 2                          | 60  | 10,00  | 100,00 APV- Aprovado             |        |  |  |
|          | Total Créditos/Carga Horária cursados no Período: | 13                         | 270 |        | Coeficiente de Rendimento:       | 9,4400 |  |  |
| Período: | 2°. Semestre de 2011                              |                            |     |        |                                  |        |  |  |
| Código   | Nome Disciplina/Atividade                         | CR                         | C.H | Média  | Freq. Situação                   | Local  |  |  |
| MOB001   | Mobilidade Acadêmica                              | 0                          |     |        | Mobilidade Academica             |        |  |  |
|          | Total Créditos/Carga Horária cursados no Período: | 0                          | 0   |        | Coeficiente de Rendimento:       | 0,0000 |  |  |
|          |                                                   |                            |     | C      | Coeficiente de Rendimento Geral: | 8,8900 |  |  |
|          |                                                   |                            |     |        | Créditos Carga Horá              | ria    |  |  |
|          |                                                   |                            |     | Exigio | da / Vencida Exigida / Venc      | ida    |  |  |
| 1.1      | Eixo Fundam entação Pedagógica - 660 h            |                            |     |        | 34 / 18 660 / 3                  | 390    |  |  |